## Étape 1 : Cliquez sur « membres »

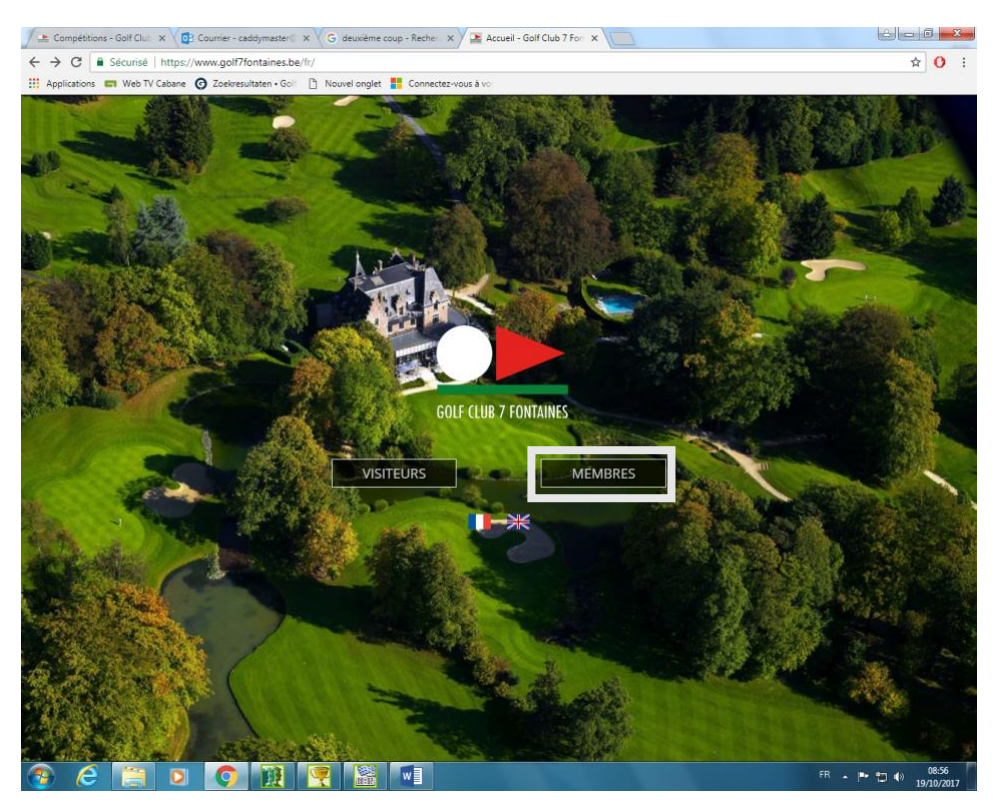

Étape 2 : Rentrez votre login et votre mot de passe Albatros puis cliquez sur « connexion »

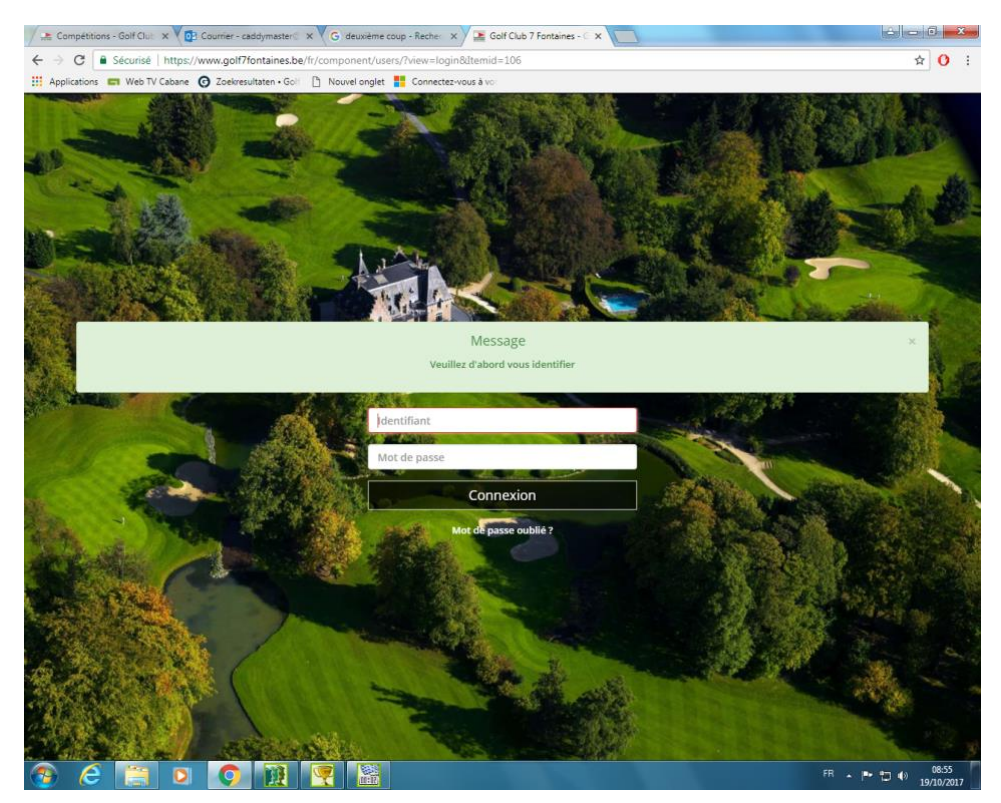

## Étape 3 : Cliquez sur « compétitions »

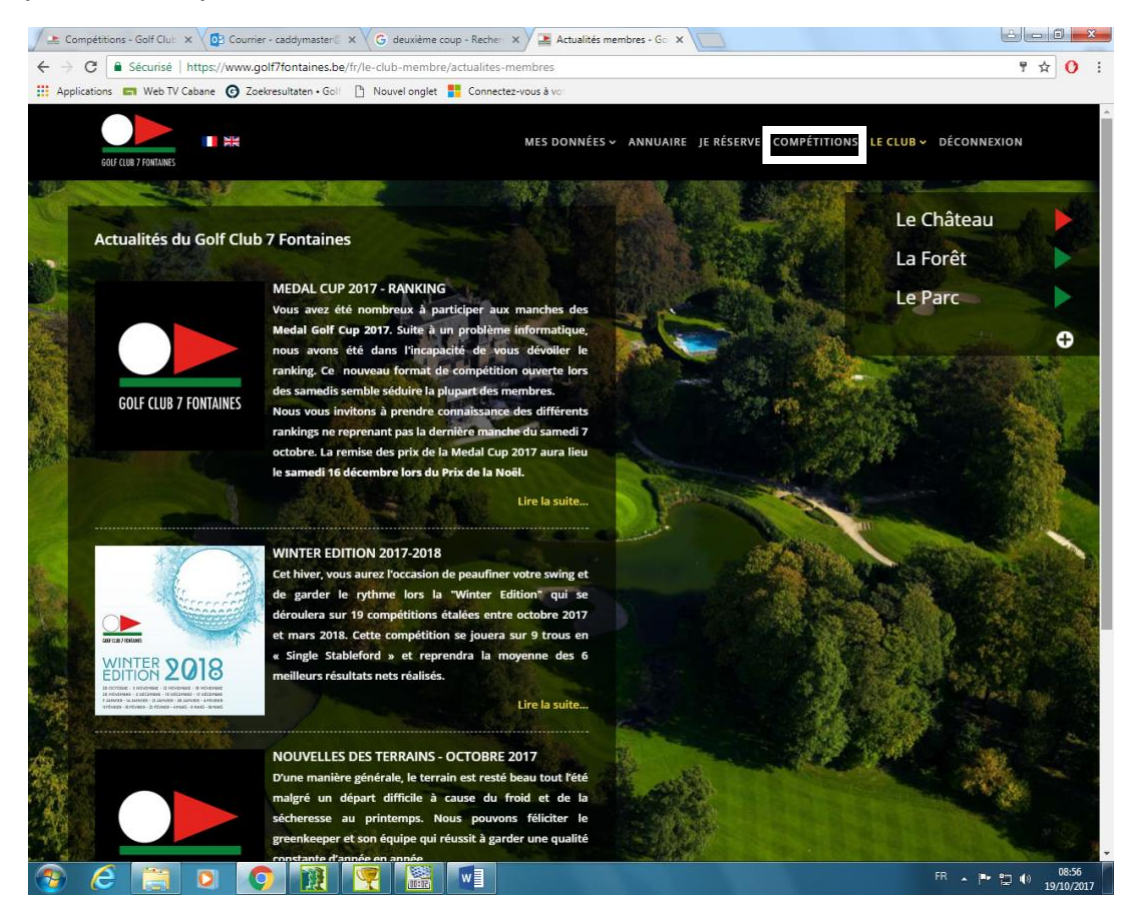

## Étape 4 : Sélectionnez la compétition en cliquant dessus

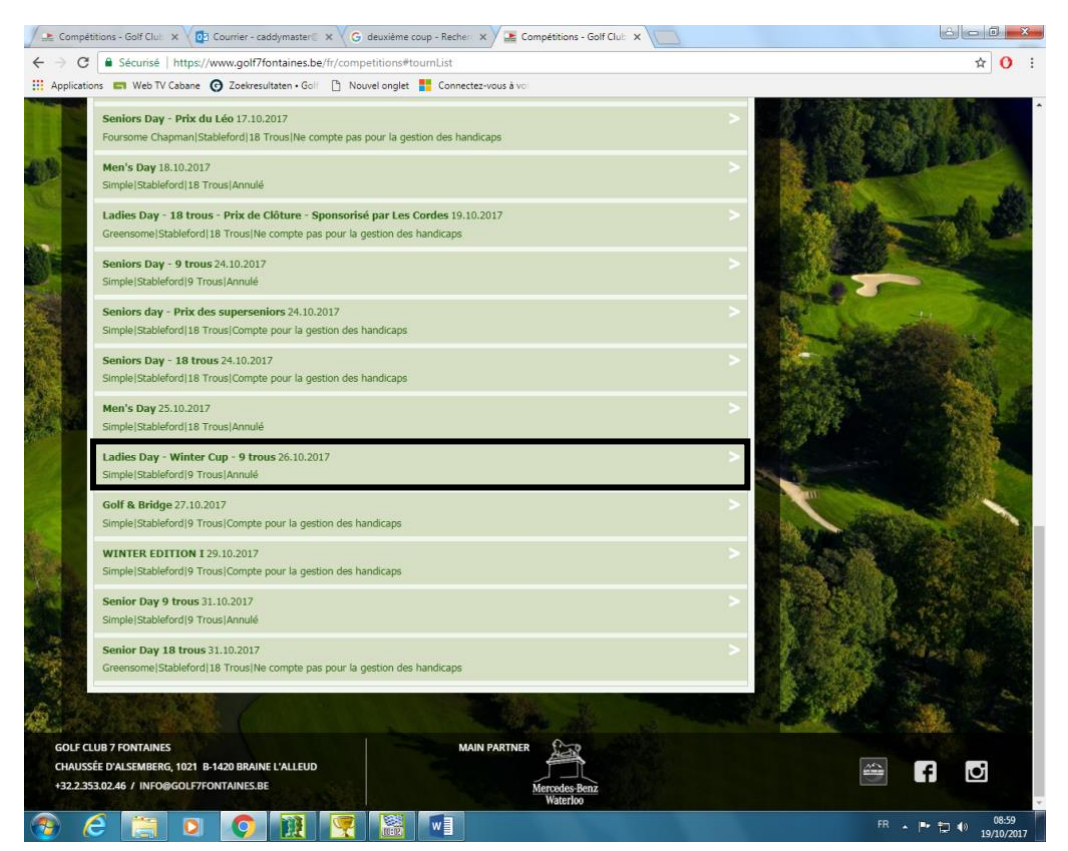

## Étape 5 : Ne pas cliquer sur « inscription » (comme d'habitude) mais sur « liste de départ »

| 🖉 🏦 Comp                            | étitions - Golf Club 🗙 🗸 📴 Courrier - caddymaster 🛙 🗙 🗸 🕻                                                                                                    | G deuxième coup - Recher 🗙 🗡 🗷 Compétitions - Golf Club 🗙 📃                                                     |                                                                                                    |
|-------------------------------------|----------------------------------------------------------------------------------------------------|----------------------------------------------------------------------------------------------------|----------------------------------------------------------------------------------------------------|
| $\leftrightarrow \rightarrow \circ$ | C Sécurisé   https://www.golf7fontaines.be/fr/con                                                                                                    | npetitions#tournList                                                                                            | ☆ 0 :                                                                                                    |
| H Applicat                          | tions 📰 Web TV Cabane 🕝 Zoekresultaten • Goll 🌓 N                                                                                                    | louvel onglet 📲 Connectez-vous à vo                                                                             |                                                                                                    |
| ALL DESCRIPTION OF                  | Seniors Day - 18 trous 24.10.2017                                                                                                    |                                                                                                    |                                                                                                    |
| 1.53                                | Simple Stableford 18 Trous Compte pour la gestion des                                                                                                    | s handicaps                                                                                                    |                                                                                                    |
|                                     |                                                                                                    |                                                                                                    |                                                                                                    |
| and the second                      | Men's Day 25.10.2017                                                                                                    |                                                                                                    |                                                                                                    |
|                                     | Simple Stableford 18 Trous Annulé                                                                                                    |                                                                                                    |                                                                                                    |
| Sent and                            | Ladies Day - Winter Cup - 9 trous 26.10.2017                                                                                                    |                                                                                                    |                                                                                                    |
| A COLOR                             | Simple/Stableford/9 Trous/Annulé                                                                                                    |                                                                                                    | the second second second second second second second second second second second second second second second s                                                                                                    |
| 100                                 |                                                                                                    |                                                                                                    |                                                                                                    |
| dans in such                        | 1 the phone                                                                                                    |                                                                                                    |                                                                                                    |
| 18/13                               | Date compétition                                                                                                    | 26.10.2017 10:30                                                                                                |                                                                                                    |
|                                     | Date d'inscription                                                                                                    | 26.09.2017 09:00                                                                                                | and the second second se                                                                                                    |
| at a start of the start of the      | Chatut de compétition                                                                                                    | 25.10.2017 12:00                                                                                                |                                                                                                    |
| Sec.                                | Joueur Max./In                                                                                                    | 50/0                                                                                                    |                                                                                                    |
|                                     | Joueur Max.Int./In                                                                                                    | 50/0                                                                                                    | the second second second second second second second second second second second second second second second s                                                                                                    |
|                                     | Tours                                                                                                    | 1                                                                                                    |                                                                                                    |
| 合成书                                 | Premier départ                                                                                                    | 10:30<br>Départe classiques                                                                                     |                                                                                                    |
|                                     | Ouvert                                                                                                    | Non                                                                                                    |                                                                                                    |
| 公開                                  | Voeu de départ                                                                                                    | Non                                                                                                    |                                                                                                    |
| STOP STO                            | Driv                                                                                                    |                                                                                                    |                                                                                                    |
| Barces                              |                                                                                                    |                                                                                                    |                                                                                                    |
|                                     | Terrains                                                                                                    |                                                                                                    |                                                                                                    |
|                                     | Participants                                                                                                    |                                                                                                    |                                                                                                    |
|                                     | Liste d'attente                                                                                                    |                                                                                                    |                                                                                                    |
|                                     | Liste de départ                                                                                                    |                                                                                                    | A shirt a state of the state of the                                                                                                    |
|                                     | LiveScoring                                                                                                    |                                                                                                    |                                                                                                    |
| Auger - Barry                       | Golf & Bridge 27.10.2017                                                                                                    |                                                                                                    |                                                                                                    |
|                                     | Simple/Stableford/9 Trous/Compte pour la gestion des                                                                                                    | handicaps                                                                                                    |                                                                                                    |
|                                     |                                                                                                    |                                                                                                    |                                                                                                    |
| In I                                | WINTER EDITION I 29.10.2017                                                                                                    |                                                                                                    |                                                                                                    |
| -Sec.                               | Simple Stableford 9 Trous Compte pour la gestion des                                                                                                    | handicaps                                                                                                    |                                                                                                    |
|                                     | Senior Day 9 trous 31.10.2017                                                                                                    |                                                                                                    |                                                                                                    |
|                                     | Simple Stableford 9 Trous Annulé                                                                                                    |                                                                                                    | A State of the second second sec |
| 190                                 |                                                                                                    |                                                                                                    |                                                                                                    |
| 1. A. A. A.                         | Senior Day 18 trous 31.10.2017                                                                                                    |                                                                                                    |                                                                                                    |
| 28                                  | Greensome(Stableford)18 Trous(Ne compte pas pour la                                                                                                    | a gestion des handicaps                                                                                         |                                                                                                    |
| AN AL                               |                                                                                                    |                                                                                                    |                                                                                                    |
| CWARE CO                            | A REAL PROPERTY AND A REAL PROPERTY AND A REAL | to the second second second second second second second second second second second second second second second |                                                                                                    |
| Javascript;                         |                                                                                                    |                                                                                                    |                                                                                                    |
| <b>1</b>                            | C 📃 🔍 🧿 🗕 🖉                                                                                                    |                                                                                                    | FR • 🕨 🛱 🌒 0901<br>19/10/2017                                                                                                    |
|                                     |                                                                                                    |                                                                                                    |                                                                                                    |

Étape 6 : Sélectionnez le flight dans lequel vous voulez jouer en cliquant sur une des flèches vertes se trouvant à droite de la liste des départs.

| lications |                  | Web TV Cabane 🕜 Zoekresultate                                  | n • Goli 📋 Nouvel onglet 🚦 Connectez-vous à vo |        |                                         |
|-----------|------------------|----------------------------------------------------------------|------------------------------------------------|--------|-----------------------------------------|
| 26<br>Sir | .10.20<br>mple[5 | )17Ladies Day - Winter Cup - 9 ti<br>Stableford 9 Trous Annulé | ous                                            |        |                                         |
|           |                  |                                                                | Calendrier des compétitions                    |        |                                         |
| 1.10      | TT DO            | DÉDADT                                                         |                                                |        |                                         |
|           |                  | DEPART                                                         | risk                                           | 14. 7. |                                         |
|           | 1 1              | 0.30                                                           | cuu                                            |        | and the second second second            |
|           |                  | 0.50                                                           |                                                |        |                                         |
|           |                  |                                                                |                                                |        |                                         |
| -         | 2 1              | 0:40                                                           |                                                | 1      |                                         |
|           |                  |                                                                |                                                | 4      |                                         |
|           |                  |                                                                |                                                |        | A DEC                                   |
|           | 3 1              | 0:50                                                           |                                                | 1 💠    | the state of the                        |
|           |                  |                                                                |                                                | 🔶      | A Designed and the second second        |
|           |                  |                                                                |                                                | +      | A REAL PROPERTY AND A REAL PROPERTY AND |
| 18        | 4 1              | 1:00                                                           |                                                | 1 💠    |                                         |
|           |                  |                                                                |                                                | 🔶      |                                         |
|           |                  |                                                                |                                                | 🔶      | STATISTICS TO STATISTICS                |
|           | 5 1              | 1:10                                                           |                                                | 1 🔶    | 12 H 1                                  |
|           |                  |                                                                |                                                | 🔶      |                                         |
|           |                  |                                                                |                                                | 🔶      |                                         |
|           | 6 1              | 1:20                                                           |                                                | 1 💠    | THE REAL PROPERTY OF                    |
|           |                  |                                                                |                                                | 🔶      |                                         |
|           |                  |                                                                |                                                | 🔶      | in the second states and the            |
|           | 7 1              | 1:30                                                           |                                                | 1 🔶    |                                         |
|           |                  |                                                                |                                                | 🔶      |                                         |
|           |                  |                                                                |                                                | 🔶      |                                         |
|           | 8 1              | 1:40                                                           |                                                | 1 🔶    |                                         |
|           |                  |                                                                |                                                | +      |                                         |
|           |                  |                                                                |                                                | +      |                                         |
|           | 9 1              | 1:50                                                           |                                                | 1 🔶    |                                         |
|           |                  |                                                                |                                                | 🕈      |                                         |
|           |                  |                                                                |                                                |        |                                         |
|           | 10 1             | 2:00                                                           |                                                | 1 🔶    |                                         |
|           |                  |                                                                |                                                |        |                                         |
|           |                  |                                                                |                                                |        |                                         |
|           | 11 1             | 2:10                                                           |                                                | 1 💡    |                                         |

- Étape 7 : Si vous vous inscrivez individuellement, il suffit d'appuyer sur « enregistrer » pour finaliser votre inscription.
  - Si vous vous inscrivez en équipe, entrez le nom de votre partenaire dans la barre de recherche puis appuyer sur « recherche »

| tions      | Web IV Cabane                                   | Zoekresultaten • Goli 📋 Nouvel onglet 📑 Connecti | ez-vous à vo                                     |       |           |                                                                                                    |
|------------|-------------------------------------------------|--------------------------------------------------|--------------------------------------------------|-------|-----------|----------------------------------------------------------------------------------------------------|
| 26.<br>Sim | 10.2017Ladies Day - V<br>ple[Stableford]9 Trou: | nter Cup - 9 trous<br>Annulé                     |                                                  |       |           |                                                                                                    |
|            |                                                 | Calendrier des compéti                           | tions                                            |       |           |                                                                                                    |
|            |                                                 | Constants des competi                            | 0015                                             |       |           |                                                                                                    |
| LIST       | TE DE DEPART                                    |                                                  |                                                  |       |           | - Billion - Contraction                                                                                                    |
| N          | <ul> <li>H.Dépa Nom</li> </ul>                  | Club                                             |                                                  | Ida   | Tee       | a station as a state of                                                                                                    |
|            | 1 10:30                                         |                                                  |                                                  | -     | 1 🦷       | 100000000000000000000000000000000000000                                                                                                    |
| -          |                                                 |                                                  |                                                  |       |           |                                                                                                    |
|            | 2 10:40                                         |                                                  |                                                  |       | 1         |                                                                                                    |
|            |                                                 | INSCRIPTION À LA L                               | ISTE DE DÉPART                                   |       | ×         |                                                                                                    |
|            |                                                 | N° H.Dép Nom                                     | Club Id                                          | c Te  |           |                                                                                                    |
|            | 3 10:50                                         | 1 10:30 VAN LAETHEM, GAE                         | TAN GOLF CLUB DE SEPT 12                         | 2,9 1 |           | - Coloradore                                                                                                    |
|            |                                                 |                                                  |                                                  |       |           |                                                                                                    |
|            | 4 11:00                                         |                                                  |                                                  |       |           |                                                                                                    |
|            |                                                 | Janssens                                         |                                                  | F     | Recherche |                                                                                                    |
|            |                                                 |                                                  |                                                  |       |           |                                                                                                    |
| 1          | 5 11:10                                         | Nom                                              | <ul> <li>Idx<br/>équipe</li> <li>Club</li> </ul> |       |           |                                                                                                    |
|            |                                                 | <<1 2 3 4 5 6 7 8 9 10>                          | >                                                |       |           | and the second second sec |
|            | 5 11:20                                         |                                                  |                                                  |       |           |                                                                                                    |
|            |                                                 |                                                  |                                                  |       |           | the second of the                                                                                                    |
|            |                                                 |                                                  |                                                  |       |           | and the second second se                                                                                                    |
| -          | 7 11:30                                         |                                                  |                                                  |       |           |                                                                                                    |
|            |                                                 |                                                  |                                                  |       |           |                                                                                                    |
|            | 8 11:40                                         |                                                  |                                                  | _     |           |                                                                                                    |
|            |                                                 |                                                  | Enregistrer                                      | A     | nnuler    | A CARLES AND CARL                                                                                                    |
|            |                                                 |                                                  |                                                  |       | 40        |                                                                                                    |
|            | 9 11:50                                         |                                                  |                                                  | -     | 1         |                                                                                                    |
|            |                                                 |                                                  |                                                  |       |           |                                                                                                    |
| 1          | 0 12:00                                         |                                                  |                                                  |       | 1 4       |                                                                                                    |
|            |                                                 |                                                  |                                                  |       |           |                                                                                                    |
|            |                                                 |                                                  |                                                  | -     |           | A State of the second second sec |
| 1          | 1 12:10                                         |                                                  |                                                  | -     | 1         |                                                                                                    |
|            |                                                 |                                                  |                                                  |       | 4         |                                                                                                    |

Étape 8 : Pour ajouter votre partenaire dans votre flight, choisissez la ligne disponible (si il y a) en dessous de votre nom puis cliquez sur la flèche verte se trouvant à côté du nom de votre partenaire. Terminez en appuyant sur « enregistrer ».

|      | Securise        | https://www.golf/tont     | aines.be/tr/competitions#tournStartlist |            |                   |          |      |          |                                                                                                    |                |
|------|-----------------|---------------------------|-----------------------------------------|------------|-------------------|----------|------|----------|----------------------------------------------------------------------------------------------------|----------------|
| ions | Web TV          | Cabane 🕜 Zoekresultat     | en • Goli 🗋 Nouvel onglet 🚦 Connecte:   | z-vous à v | 01                |          |      |          |                                                                                                    |                |
| 26.1 | 10.2017Lad      | es Day - Winter Cup - 9 t | rous                                    |            |                   |          |      |          | 19 7 7 7 7                                                                                                    |                |
| Sim  | pietscapiero    | ral9 Trouslannuie         |                                         |            |                   |          |      |          | 3 38                                                                                                    |                |
|      |                 |                           | Calendrier des compétit                 | ions       |                   |          |      |          |                                                                                                    |                |
| LIST | LISTE DE DÉPART |                           |                                         |            |                   |          |      |          | a contraction of the                                                                                                    |                |
| N    | H.Déga          | Nom                       | Club Idx Tee                            |            |                   |          |      | Tee      |                                                                                                    |                |
| 1    | 10:30           |                           |                                         |            |                   |          |      | 1 💠      | Sec. 19                                                                                                    | AL A           |
|      |                 |                           |                                         |            |                   |          |      |          |                                                                                                    |                |
|      |                 |                           |                                         |            |                   |          |      |          |                                                                                                    |                |
| 2    | 10:40           |                           |                                         |            |                   |          |      | 1 💠      |                                                                                                    | CON CONTRACTOR |
|      |                 |                           | INSCRIPTION À LA LI                     | STE DI     | DÉPART            |          |      | ×        | them 80                                                                                                    |                |
|      |                 |                           | Nº H.Dés Nom                            | Clu        | b                 | Idx      | Тег  | P        | and a second                                                                                                    |                |
| 3    | 10:50           |                           | 1 10:30 VAN LAETHEM, GAET               | AN GO      | LF CLUB DE SEPT   | 12.9     | 1    |          | ALL A                                                                                                    |                |
|      |                 |                           |                                         | FD         | NTATNES           |          |      |          |                                                                                                    |                |
|      | 44.00           |                           |                                         |            |                   | -        |      |          | - Property                                                                                                    |                |
| 4    | 11:00           |                           |                                         |            |                   | -        | 1    |          |                                                                                                    |                |
| -    |                 |                           | Janssen                                 |            |                   |          | Rec  | herche   |                                                                                                    |                |
|      | 11:10           |                           |                                         | _ Idx      | <b>d</b> .1       |          |      |          | 11 11 11 11                                                                                                    |                |
| -    |                 |                           | Nom                                     | équip      | e Club            |          |      | -        | - 4P                                                                                                    |                |
|      |                 |                           | JANSSENS, Eric                          |            | GOLF CLUB DE SEP  | T FONTAL | NES  | •        | 1000                                                                                                    |                |
| e    | 5 11:20         |                           | JANSSENS, Georges                       | 8,8        | GOLF CLUB DE SEP  | T FONTAL | NES  |          | and the second second s |                |
|      |                 |                           | JANSSENS, Jacques                       | 24,2       | ROYAL G. C. SART- | TILMAN   |      |          |                                                                                                    |                |
|      |                 |                           | JANSSENS, Laurent                       | 29,5       | The National      |          |      | 4 P      | A CANADA                                                                                                    |                |
| 7    | 11:30           |                           | JANSSENS, Marie-France                  |            | GOLF CLUB DE SEP  | T FONTAI | NES  | <b>4</b> | State Bar                                                                                                    |                |
|      |                 |                           | JANSSENS, Pia                           | 16,1       | GOLF CLUB DE SEP  | T FONTAL | NES  | <u> </u> | TO AND                                                                                                    |                |
| 1    |                 |                           | Janssens, Willem                        |            | GOLF CLUB ENGHI   | EN       |      |          | a state                                                                                                    |                |
| 8    | 11:40           |                           |                                         |            | Enreg             | istrer   | Annu | ıler     | A State of the second second s | and the second |
| -    |                 |                           |                                         |            |                   |          |      |          |                                                                                                    |                |
|      | 11:50           |                           |                                         |            |                   |          |      | 1        | And all the                                                                                                    |                |
| -    | 22.00           |                           |                                         |            |                   |          |      |          | A State of the                                                                                                    |                |
|      |                 |                           |                                         |            |                   |          |      |          |                                                                                                    |                |
| 1    | 0 12:00         |                           |                                         |            |                   |          |      | 1 🌼      | a train                                                                                                    |                |
|      |                 |                           |                                         |            |                   |          |      |          | and the second second s |                |
|      |                 |                           |                                         |            |                   |          |      |          | and the second second                                                                                                    |                |
| 1    | 1 12:10         |                           |                                         |            |                   |          | **** | 1 🌵      | S. Paran                                                                                                    |                |
|      |                 |                           |                                         |            |                   |          |      |          | States and                                                                                                    |                |

Étape 9 : Vérification de votre heure de départ et de votre flight.

Pour supprimer votre nom ou celui de vos partenaires de flight, veuillez cliquer sur la croix se trouvant à droite de la liste.

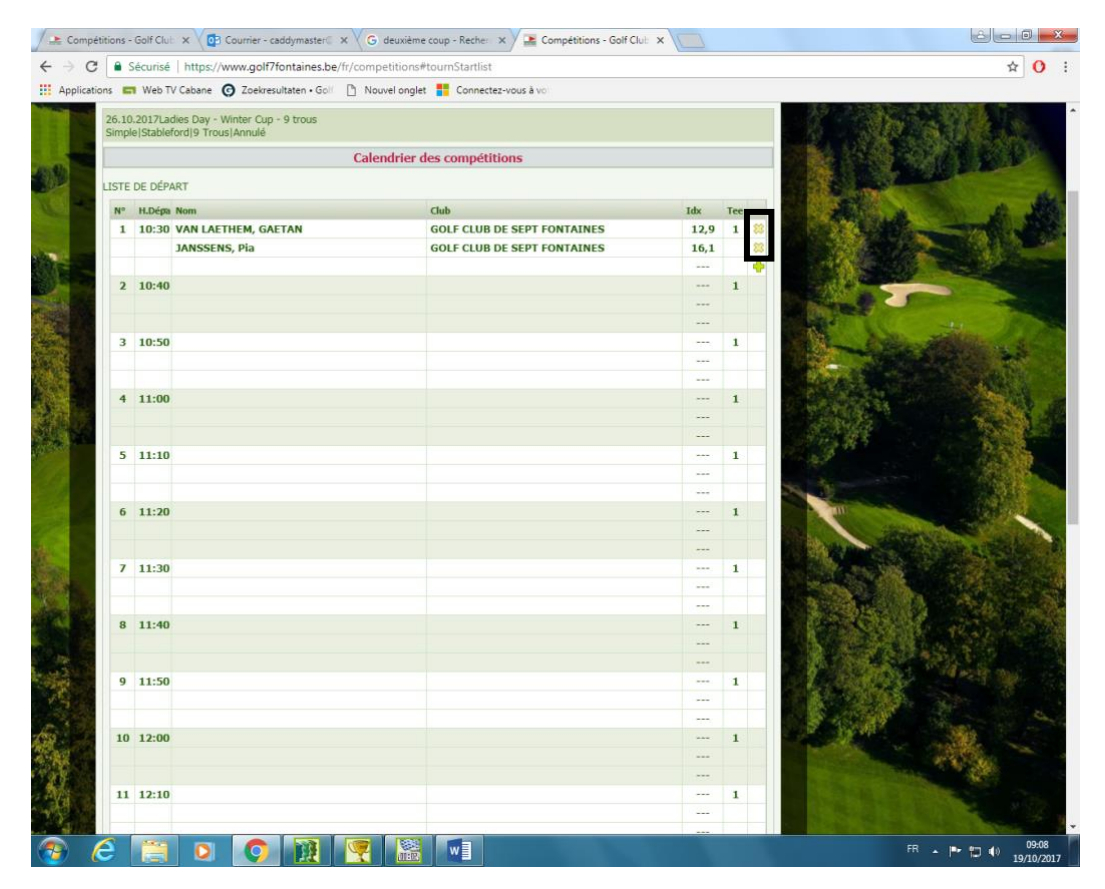